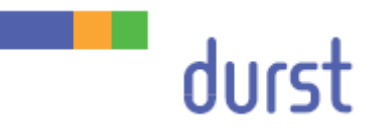

# Rho 512R/312R

# Service Manual – UV System

Edition 23.10.2015

# Table of contents

| 1   | Abou                     | t this document                                                 | 4           |
|-----|--------------------------|-----------------------------------------------------------------|-------------|
| 1.1 | Purpose and target group |                                                                 |             |
| 1.2 | Revisions                |                                                                 |             |
| 1.3 | Symbo                    | ols and markers                                                 | 4           |
|     | 1.3.1                    | Structure of warnings                                           | 5           |
| 2   | Micro                    | o Universal Controller (MUC)                                    | 6           |
| 2.1 | Contro                   | ols/displays on the Micro Universal controller                  | 6           |
|     | 2.1.1                    | Controls                                                        | 6           |
|     | 2.1.2                    | Displays                                                        | 6           |
| 2.2 | Naviga                   | ation within the controller menu                                | 7           |
| 2.3 | Contro                   | oller menu level 1 (module 1/2)                                 | 7           |
|     | 2.3.1                    | Display status of the UV bulb and the shutter                   | 8           |
|     | 2.3.2                    | Manually resetting the operating hours of the UV lamp           | 8           |
|     | 2.3.3                    | Showing the status and fault messages                           | 8           |
|     | 2.3.4                    | Displaying the EPS operating hours, number of switch-on procedu | res and the |
|     | 2.3.5                    | Display the controller parameters.                              |             |
| 2.4 | Contro                   | blier menu level 2 (EPS 1/2)                                    |             |
|     | 2.4.1                    | Displaving the status of the EPS                                |             |
| 2.5 | Contro                   | oller menu level 3 (lamp 1/2)                                   |             |
|     | 2.5.1                    | Displaying the status of the bulbs and fans                     | 11          |
| 2.6 | Contro                   | oller menu level 4 (SubD 1/2)                                   | 12          |
|     | 2.6.1                    | Displaying the input signals of the printer                     | 12          |
|     | 2.6.2                    | Displaying the signals of the UV bulb and shutter               | 12          |
|     | 2.6.3                    | Displaying the exhaust air temperature and bulb voltage         | 13          |
| 2.7 | Contro                   | oller menu level 5 (Error Log)                                  | 13          |
|     | 2.7.1                    | Displaying the error log                                        | 14          |
| 3   | Maint                    | taining the UV unit                                             | 15          |
| 4   | Diagr                    | nostics                                                         | 16          |
| 4.1 | Measu                    | Measuring the UV intensity                                      |             |
| 4.2 | MUC e                    | error codes                                                     | 17          |

# 1 About this document

- u Make sure that this document is accessible at all times.
- u Insert all supplements received from Durst Phototechnik AG into this document.
- u Read and comply with this document and all other documents in the service documentation.

# 1.1 Purpose and target group

This document is part of the service documentation and contains information on the safe handling of the UV unit of the printer.

This information applies to printers of the Rho P10 200/250/HS range of Durst Phototechnik AG and should be referred to by the following personnel:

- n Durst service engineers (service engineer Durst group)
- n General service technicians (service technician distributor)
- n Trained customer's technicians (in-house technician)

### 1.2 Revisions

| Edition of the document | What is new?                                      |
|-------------------------|---------------------------------------------------|
| 14.02.2014              | First edition                                     |
| 19.05.2014              | HS implemented                                    |
| 01.10.2014              | Chapter "Measuring the UV intensity" added        |
| 06.05.2015              | Possible solution for error message EPSx-TE added |
|                         |                                                   |

Tab. 1: Revision index

# 1.3 Symbols and markers

| Symbo | bl       | Meaning                                                                                                    |
|-------|----------|----------------------------------------------------------------------------------------------------|
| ü     |          | Pre-requirement for an action                                                                                 |
| u     |          | Request for a single-step action                                                                              |
| 1.    |          | Step within a request for a multi-step action                                                                 |
| Ê     |          | Result of an action sequence                                                                                  |
| i     |          | Note for easier or safer work                                                                                 |
| à     |          | Cross-reference                                                                                               |
|       | DANGER!  | Immediately dangerous situation, where disregard of the safety measures will lead to death or serious injury. |
|       | WARNING! | Potentially dangerous situation, where disregard of the safety measures may lead to death or serious injury.  |
|       | CAUTION! | Potentially dangerous situation, where disregard of the safety measures may lead to minor injury.             |

| Symbol | Meaning                                                                                                 |
|--------|----------------------------------------------------------------------------------------------------|
| NOTE!  | Potentially dangerous situation, where disregard of the safety measures may lead to damage to property. |

Tab. 2: Symbols and markers

#### 1.3.1 Structure of warnings

Warnings are structured as follows (shown here as an example: the warning level "WARNING"):

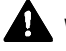

# WARNING! Type and source of the hazard

- Consequences of the hazard.
- w Measures for avoiding the hazard.
- u Read the warning and comply with it.

# 2 Micro Universal Controller (MUC)

# 2.1 Controls/displays on the Micro Universal controller

2.1.1 Controls

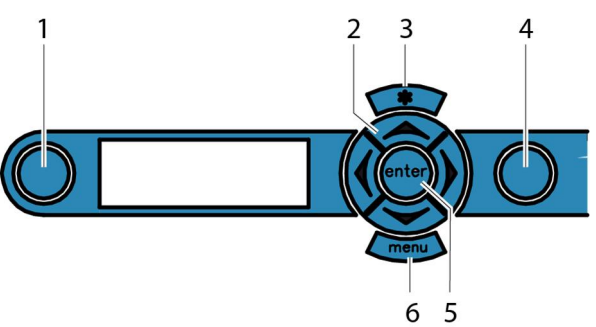

| Number | Taste             | Meaning                                       |
|--------|-------------------|-----------------------------------------------|
| 1      | Lamp ignition     | Switches both UV bulbs on and off             |
| 2      | Arrow keys        | Navigation within the controller menus        |
| 3      | Reset             | Resets the controller                         |
| 4      | Shutter actuation | Opens and closes both shutters                |
| 5      | Enter             | Confirms settings and selects them            |
| 6      | Menu              | Switches between the various controller menus |

Tab. 3: Controller controls

The "Lamp ignition" and "Shutter actuation" keys are not operational as long as the controller is receiving a signal from the printer.

#### 2.1.2 Displays

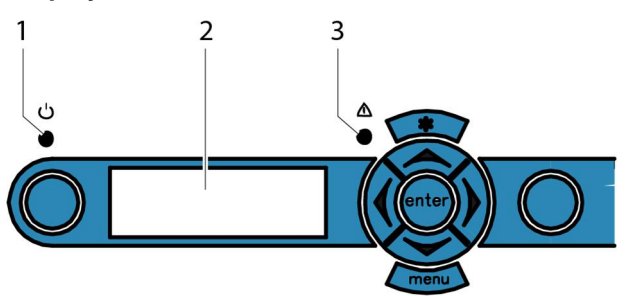

| Number | Meaning          |
|--------|------------------|
| 1      | Power supply LED |
| 2      | Display          |
| 3      | Status LED       |
|        |                  |

Tab. 4: Controller display elements

The status LED can show the following statuses:

| Status-LED              | Meaning                           |
|-------------------------|-----------------------------------|
| Off                     | Both UV bulbs are off             |
| Flashing green          | UV bulbs are switched on          |
| Green                   | UV bulbs are ready                |
| Orange                  | At least one shutter is open      |
| Flashing red            | Fault                             |
| Flashing red short-long | Fault, UV bulbs were switched off |

Tab. 5: Status LED displays

### 2.2 Navigation within the controller menu

The menu button switches between the various controller menus:

| Level | Function                                                      |
|-------|---------------------------------------------------------------|
| 1     | Module 1/2                                                    |
| 2     | EPS 1/2                                                       |
| 3     | Lamp 1/2                                                      |
| 4     | SubD 1/2 (information about analogue and digital I/O signals) |
| 5     | Error Log                                                     |
|       |                                                               |

The **up** and **down** arrow keys allow navigation within the individual menus.

### 2.3 Controller menu level 1 (module 1/2)

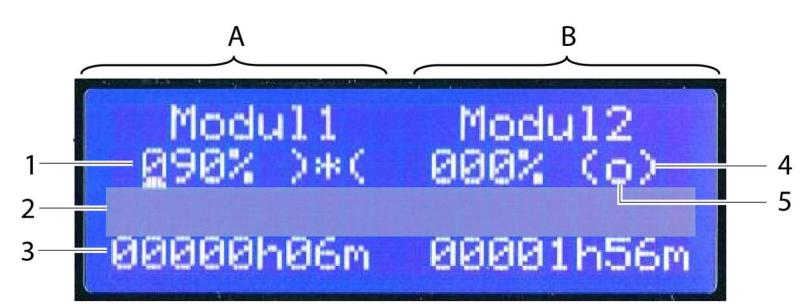

| Number | Meaning                  |
|--------|--------------------------|
| А      | UV lamp 1                |
| В      | UV lamp 2                |
| 1      | Current EPS power        |
| 2      | Line for status messages |
| 3      | Lamp hour counter        |
| 4      | Shutter status           |
| 5      | Lamp status              |
|        |                          |

Tab. 6: Meaning of the controller menu level 1

| Display   | Meaning                                                                  |
|-----------|--------------------------------------------------------------------------|
| ()        | Shutter closed                                                           |
| ) (       | Shutter open                                                             |
| ((        | Fault                                                                    |
| Tab. 7: S | Status of the shutter                                                    |
| Display   | Meaning                                                                  |
| 0         | UV bulb off                                                              |
| W         | Wait until the UV bulb is ready: UV bulb heating up                      |
| *         | UV bulb ready                                                            |
| E         | EPS fault: Fault in the EPS output                                       |
| ?         | No ON signal from the EPS: EPS is on, but no OK to switch the UV bulb on |
| С         | Cooling down: UV bulb is cooling down after use                          |
| Tab Or O  |                                                                          |

#### 2.3.1 Display status of the UV bulb and the shutter

Tab. 8: Status of the UV bulb

#### 2.3.2 Manually resetting the operating hours of the UV lamp

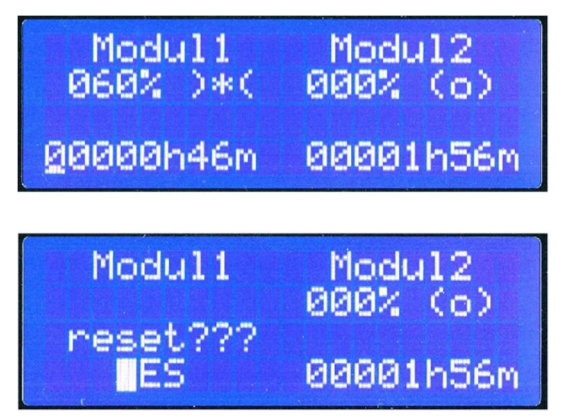

- 1. Use the arrow keys to navigate the cursor to the display of the operating hours of the desired lamp.
- 2. Press the enter button.
- 3. Use the arrow keys **up** or **down** to change the display to YES.
- 4. Press the enter button.

#### 2.3.3 Showing the status and fault messages

| Modul1    | Modu12    |
|-----------|-----------|
| 000% )C(  | 000% (o)  |
| !LMP1-TS! | !EPS2-LE! |
| 1 2       | 1 2       |

Status and fault messages consist of a fault group (1) and a fault (2).

Faults can be assigned to any one of the following three categories:

- n LMP = UV bulb fault
- n EPS = EPS fault
- n HMuC = MUC fault

# 2.3.4 Displaying the EPS operating hours, number of switch-on procedures and the shutter movements

u In the controller menu level 1, press the **down** arrow key.

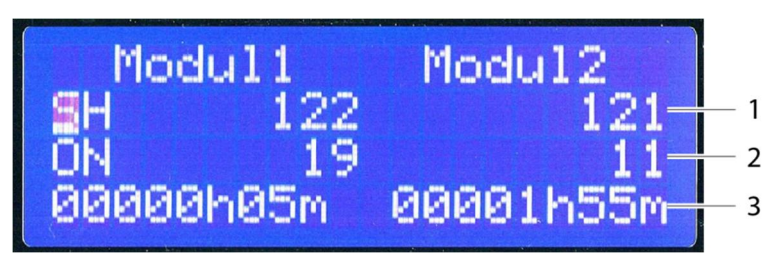

| Number | Meaning         |
|--------|-----------------|
| 1      | Shutter counter |
| 2      | ON counter      |
| 3      | EPS hours       |

Tab. 9: Meaning of the controller menu (counter)

#### 2.3.5 Display the controller parameters

u In the controller menu level 1, press the **down** arrow key twice.

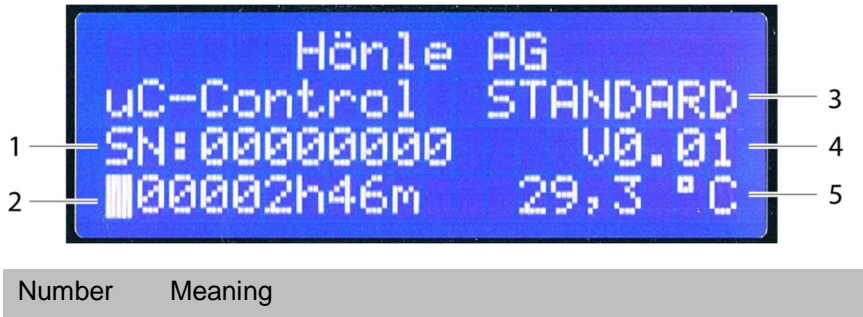

| Number | Wearing                       |
|--------|-------------------------------|
| 1      | Controller serial number      |
| 2      | Controller hour counter       |
| 3      | Controller type               |
| 4      | Software version              |
| 5      | Controller inside temperature |

Tab. 10: Meaning of the controller menu (controller parameters)

# 2.4 Controller menu level 2 (EPS 1/2)

u Press the **menu** button until the controller menu level 2 is reached.

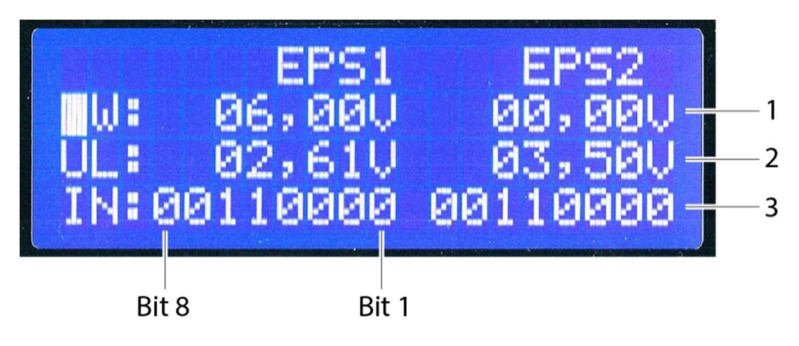

| Number | Meaning               |
|--------|-----------------------|
| 1      | EPS set point voltage |
| 2      | Lamp voltage          |
| 3      | Error status          |

Tab. 11: Meaning of the controller menu level 2

#### 2.4.1 Displaying the status of the EPS

The following status signals can be displayed. Here 1 stands for active, 0 for not active.

| Bit | Abbreviation | Description        |
|-----|--------------|--------------------|
| 8   | MS           | Master Slave error |
| 7   | SE           | Sum error          |
| 6   | READY        | Lamp ready         |
| 5   | ON           | EPS is on          |
| 4   | ÜTE          | Temperature error  |
| 3   | PE           | Phase error        |
| 2   | KE           | Short/Ground error |
| 1   | LE           | Lamp error         |
|     |              |                    |

Tab. 12: Status signals for the controller menu level 2

# 2.5 Controller menu level 3 (lamp 1/2)

u Press the **menu** button until the controller menu level 3 is reached.

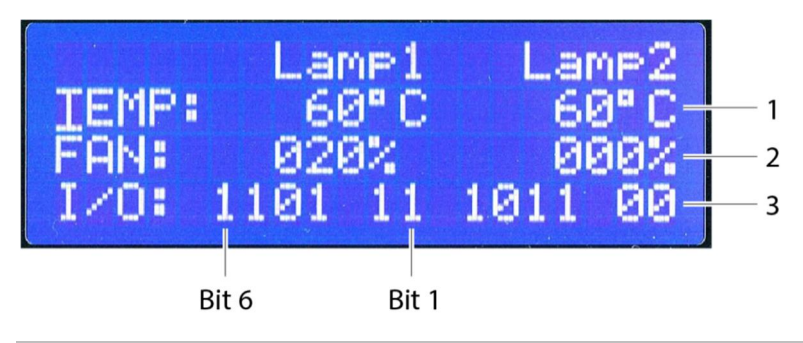

| Number | Meaning                                                |
|--------|--------------------------------------------------------|
| 1      | Lamp house exhaust temperature                         |
| 2      | Fan speed                                              |
| 3      | Digital signals (input/output) to control lamp and fan |

Tab. 13: Meaning of the controller menu level 3

#### 2.5.1 Displaying the status of the bulbs and fans

The following status signals can be displayed. Here 1 stands for active, 0 for not active.

| Bit | Abbreviation | Description          |
|-----|--------------|----------------------|
| 6   | TS           | Thermo switch        |
| 5   | SO           | Shutter open         |
| 4   | SC           | Shutter closed       |
| 3   | FN           | Fan OK               |
| 2   | MV           | Magnet valve/shutter |
| 1   | FS           | Fan relay            |

Tab. 14: Status signals for the controller menu level 3

### 2.6 Controller menu level 4 (SubD 1/2)

#### 2.6.1 Displaying the input signals of the printer

u Press the **menu** button until the controller menu level 4 is reached.

|    | 2222 | ι.       | SUBD1 |              | SUBD2         |
|----|------|----------|-------|--------------|---------------|
| 1— | -Us: | 01<br>0N | 5HOP  | - 02<br>- ON | 2,240<br>SHOP |
| 2— | -DI: | 1        | 1     | 0            | 0             |

| Number | Meaning                                                |
|--------|--------------------------------------------------------|
| 1      | Input set voltage                                      |
|        | -int-:Internally controlled voltage                    |
| 2      | Logic bit input; 1 stands for active, 0 for not active |
|        | ON: Lamp on                                            |
|        | SHOP: Shutter open                                     |

Tab. 15: Meaning of the controller menu (input signals)

The displayed values correspond to the input signals of the printer for UV bulb and shutter, and the specified input voltage for the bulb performance.

#### 2.6.2 Displaying the signals of the UV bulb and shutter

u In the controller menu level 4, press the **down** arrow key.

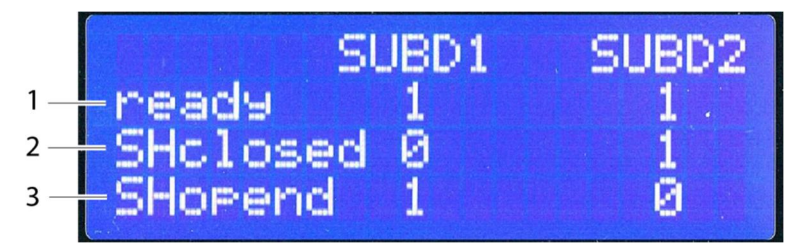

| Number | Meaning        |
|--------|----------------|
| 1      | Lamp ready     |
| 2      | Shutter closed |
| 3      | Shutter opened |

Tab. 16: Meaning of the controller menu (signals UV bulb and shutter)

Here 1 stands for active, 0 for not active. The values are forwarded to the printer software.

#### 2.6.3 Displaying the exhaust air temperature and bulb voltage

u In the controller menu level 4, press the **down** arrow key twice.

| 1 U.<br>2 U. | LA:<br>RT: | SUBD1<br>02,610<br>02,460 | SUBD2<br>00,000<br>02,460 |  |
|--------------|------------|---------------------------|---------------------------|--|
| Number       | Meaning    |                           |                           |  |
| 1            | Lamp vo    | Itage                     |                           |  |
|              | Lamp vo    | Itage = U_LA*100          |                           |  |
| 2            | Lamp ex    | haust temperature (       | special scale)            |  |

Tab. 17: Meaning of the controller menu (UV bulb details)

The values are forwarded to the printer software.

## 2.7 Controller menu level 5 (Error Log)

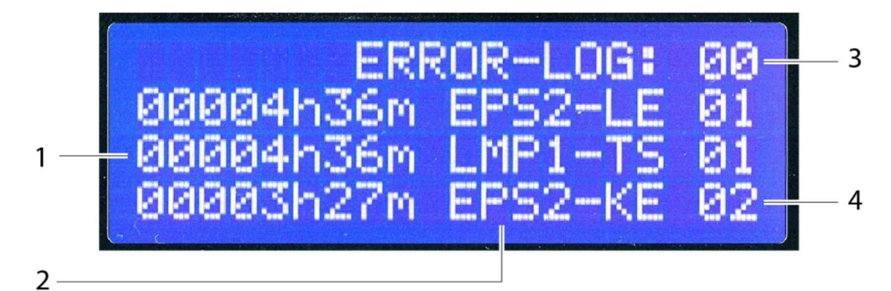

| Number | Meaning                       |
|--------|-------------------------------|
| 1      | Hour count at error detection |
| 2      | Error message                 |
| 3      | Page no. (0-19)               |
| 4      | Error code (int. use)         |

Tab. 18: Meaning of the controller menu level 5

The last 60 fault messages are displayed in the error log. When new fault messages are received, the oldest messages are deleted if necessary.

All fault messages are stamped with the number of the operating hours at the time of the message.

#### 2.7.1 Displaying the error log

| ERF<br>00004h36m | ROR-LOG: | 00<br>01 |
|------------------|----------|----------|
| 00003h27m        | EPS2-KE  | 01<br>02 |
|                  | 1 2      |          |

Fault messages consist of a fault group (1) and a fault (2).

Faults can be assigned to any one of the following three categories:

- n LMP = UV bulb fault
- n EPS = EPS fault
- n HMuC = MUC fault

(Fehler! AutoText-Eintrag nicht definiert. Fehler! AutoText-Eintrag nicht definiert. 4, Fehler! AutoText-Eintrag nicht definiert. 16)

The latest software update is active and the controller is ready to use.

# 3 Maintaining the UV unit

1 If there are Maintenance questions on the UV unit:  $\grave{a}$  User Manual 312R/512R.

# 4 Diagnostics

### 4.1 Measuring the UV intensity

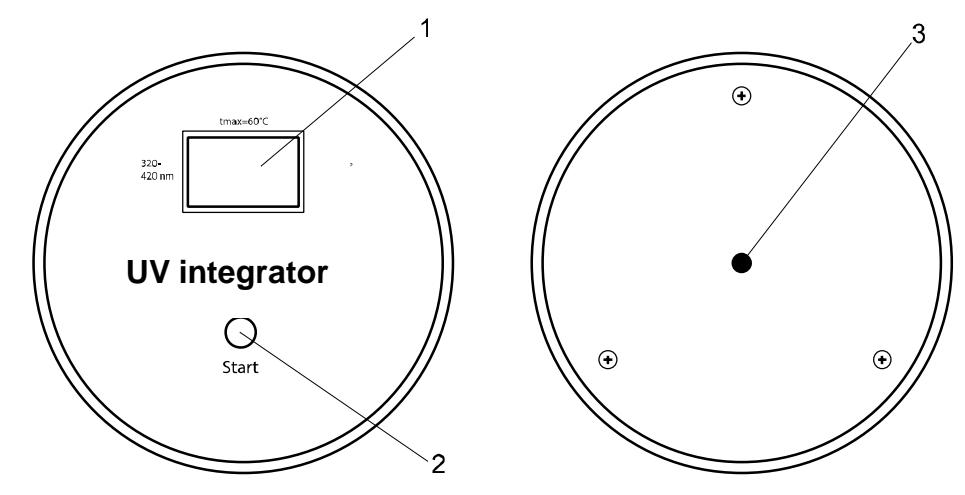

Fig. 1: Overview of the UV integrator

- 1 LCD-Display
- 2 Start button
- 3 UV probe
- 1. Load the roll medium with the following settings:
  - Thickness = Thickness of UV integrator + 8 mm
  - HMD 2 mm
  - Maximum UV intensity
- 2. Mask the media-detect sensor.
- 3. Start up the UV integrator by pressing the Start button (2).
- 4. Place the UV integrator on the transport belt with the rear of the device towards the UV bulb 2.
- 5. Select the **Test pattern** tab.
- 6. Check and if necessary adjust the following settings:

| Area               | Settings                          |
|--------------------|-----------------------------------|
| Colors and Slots   | Deactivate all                    |
| Print Quality Mode | Test pattern                      |
| Test pattern       | Full Pattern                      |
| Heads              | Deactivate all print head modules |
| Options            | n High Resolution                 |
|                    | n Bidirectional                   |
|                    | n Check UV Lamps                  |
| Num. of Advances   | 1                                 |

Tab. 19: Measure the UV intensity settings

7. Press the **Expose** button.

- 8. Read the measured value for the UV bulb 2 from the LCD display (1). Repeatedly press the Start button (2) to zero the measured value display.
- 9. Repeat the procedure for UV bulb 1.

## 4.2 MUC error codes

| Fault              | Meaning                                                                   | Ро          | Possible Solution                                                                                                    |  |  |
|--------------------|---------------------------------------------------------------------------|-------------|----------------------------------------------------------------------------------------------------|--|--|
| LMPx-TS            | Thermo switch                                                             | u           | Check the feedback of the thermo switch in the<br>controller menu level 3 (Lamp 1/2)<br>Thermo switch = 1 $\grave{a}$ OK<br>Thermo switch = 0 $\grave{a}$ switch triggered/damaged                                                                                                    |  |  |
| LMPx-S1            | Shutter limit switches both=1                                             | u           | Check the compressed air supply of the UV lamps.                                                                                                    |  |  |
| LMPx-S0            | Shutter limit switches<br>both=0                                          | u           | <ul> <li>Check if the shutters open and close properly:</li> <li>In the printer software: select the <b>Other</b> tab.</li> <li>Open and close the shutters of each lamp and check the feedback in the controller menu level 3 (Lamp 1/2)</li> </ul>                                                                                           |  |  |
|                    |                                                                           | u           | Check the position/function of the shutter limit switches.                                                                                                    |  |  |
| LMPx-FN            | Fan speed error                                                           | u<br>u<br>u | Check if the fan is running when the lamp is on.<br>Check the power supply of the fan.<br>Check the function of the relais K3 and the<br>protective switches Q3/Q4 on the connection of<br>the UV system.                                                                                                    |  |  |
| LMPx-TW<br>LMPx-KT | Temperature warning<br>Lamp exhaust temp.<br>sensor error (KTY-<br>sensor | u<br>u      | Check the function of the Lamp exhaust temp.<br>sensor in the controller menu level 3 (Lamp 1/2)<br>Temp: 0°C à Short/ground circuit<br>Temp: à No sensor connected<br>Measure the resistance of the temperature<br>sensor between the pins and between all pins<br>and ground.<br>Change exhaust temperature sensor.                          |  |  |
|                    |                                                                           |             |                                                                                                    |  |  |
| EPSx-TE            | Temperature error                                                         | u<br>u<br>u | Clean the ventilation slots of the EPS.<br>Check if the cooling fan of controller is working.<br>Check power supply (230 VAC) of EPS.<br>Check the function of emergency relais Q2 on the<br>main connection of the printer (à service manual<br>Diagnostics).<br>Check the function of the relais K1/K2 and the<br>protective switches Q1/Q2. |  |  |

| Fault   | Meaning             | Possible Solution                    |                                                                          |  |
|---------|---------------------|--------------------------------------|--------------------------------------------------------------------------|--|
| EPSx-KE | Short/Ground fault  | u C<br>Ia                            | Check the connection of the UV-bulb inside the amp housing.              |  |
|         |                     | u N<br>pi                            | lake sure that the cables of the UV-bulb are not inched somewhere.       |  |
| EPSx-PE | Phase error         | Phase failure of one or more phases. |                                                                          |  |
|         |                     | Asym                                 | metric power supply of the EPS.                                          |  |
|         |                     | EPS                                  | power supply (230 VAC) too high/low.                                     |  |
| EPSx-LE | Lamp error          | u C                                  | Check the connection of the UV bulb inside the                           |  |
|         |                     | la                                   | amp housing.                                                             |  |
|         |                     | u <b>C</b>                           | Change UV bulb.                                                          |  |
| EPSx-MS | Master/Slave error  |                                      |                                                                          |  |
| EPSx-SE | Sum error           |                                      |                                                                          |  |
| EPSx-NO | No EPS (On signal   | u C                                  | Check power supply (230 VAC) of EPS.                                     |  |
|         | not confirmed)      | u <b>C</b>                           | Check the function of emergency relais Q2 on the                         |  |
|         |                     | m<br>D                               | nain connection of the printer (à service manual Diagnostics).           |  |
|         |                     | u C                                  | Check the function of the relais K1/K2 and the rotective switches Q1/Q2. |  |
|         |                     |                                      |                                                                          |  |
| HMuC-IC | Internal warning    | u R                                  | Restart the printer.                                                     |  |
|         |                     | u <b>C</b>                           | Change controller.                                                       |  |
| HMuC-TW | Temperature warning | u C                                  | Check the controller inside temperature                                  |  |
| HMuC-TE | Temperature error   | u C                                  | clean the ventilation slots of the controller.                           |  |
|         |                     | u C<br>W                             | Check if the internal cooling fan of controller is<br>vorking.           |  |

Tab. 20: Error codes UV system